# 1. Aplikacija za pripravo osnovne datoteke

## 1.1. Vstop v aplikacijo

Vstop v aplikacijo za pripravo osnovne datoteke poteka preko začetne strani, ki je prikazana spodaj.

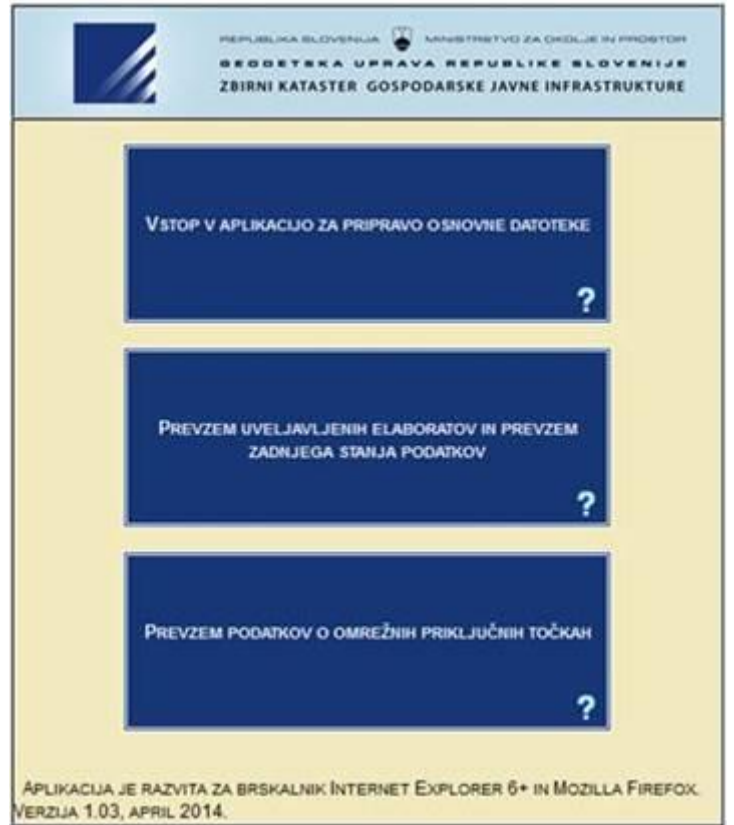

V aplikacijo vstopimo s klikom na napis »Vstop v aplikacijo za pripravo osnovne datoteke.

## **1.2.** Vnos podatkov o izdelovalcu elaborata

Po vstopu v aplikacijo se pojavi maska za vnos podatkov o izdelovalcu elaborata.

| Izdelovalec elaborata    |                    |       |                |                |           |  |  |
|--------------------------|--------------------|-------|----------------|----------------|-----------|--|--|
| Matična številka iz PRS  | Ime/Naziv          | Ulica | Hišna številka | Številka pošte | Ime pošte |  |  |
| Datum izdelave elaborata | Številka elaborata |       |                |                |           |  |  |
| 8                        |                    |       |                | Ni             | adaljuj 🥖 |  |  |

Ob prvem vnosu oziroma izdelavi osnovne datoteke je potrebno izpolniti vsa polja razen številke elaborata, ki jo podeli geodetska uprava. Ta polja so: Z B I R N I K A T A S T E R GOSPODARSKE JAVNE INFRASTRUKTURE

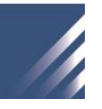

- Matična številka iz PRS sedemmestna matična številka izdelovalca iz poslovnega registra Slovenije
- Ime/Naziv ime oziroma naziv izdelovalca
- Ulica –ulica iz naslova izdelovalca
- Hišna številka hišna številka iz naslova izdelovalca
- Številka pošte številka pošte iz naslova izdelovalca
- Ime pošte ime pošte iz naslova izdelovalca
- Datum izdelave elaborata lahko se izpolni na dva načina:
  - Vpis v polje v oblik<u>i</u> »DD.MM.LLLL« (D dan, M mesec, L leto)
  - S klikom na ikono se nam prikaže koledar, na katerem s premikom puščice izberemo ustrezno leto ter mesec, s klikom na datum pa še ustrezen dan.

Nadaljuj

 Številka elaborata – se ne vpisuje pri prvi izdelavi osnovne datoteke, temveč le v primeru, ko gre za urejanje elaborata, ki ga je predhodno z obvestilom zavrnila Geodetska uprava.

Za nadaljevanje postopka pritisnemo gumb

## 1.3. Vnos podatkov o upravljavcu/lastniku GJI

Pojavi se maska za vnos podatkov o upravljavcu/lastniku GJI. Obvezen je vnos v vsa polja.

| Upravljavec/Lastnik     |           |       |                |                |           |  |  |
|-------------------------|-----------|-------|----------------|----------------|-----------|--|--|
| Matična številke iz PRS | lme/Naziv | Ulica | Hišna številka | Številka pošte | lme pošte |  |  |
|                         |           |       |                |                |           |  |  |
| Nadaljuj 🥖              |           |       |                |                |           |  |  |

- Matična številka iz PRS sedemmestna matična številka upravljavca/lastnika GJI iz poslovnega registra Slovenije
- Ime/Naziv ime oziroma naziv upravljavca/lastnika
- Ulica –ulica iz naslova upravljavca/lastnika
- Hišna številka hišna številka iz naslova upravljavca/lastnika
- Številka pošte številka pošte iz naslova upravljavca/lastnika
- Ime pošte ime pošte iz naslova upravljavca/lastnika

Za nadaljevanje postopka pritisnemo gumb

Nadaljuj 💋

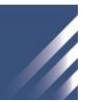

## 1.4. Vnos datotek elaborata sprememb

Pojavi se maska za vnos datotek elaborata sprememb.

| 2 🕹 💱<br>vci 🔒 💁 💱 | izdelovalec elab                                                                                                    | orata                                                                |      | Upravljavec / La                                                                              | stnik                                          |              |              |                |      |                   |
|--------------------|----------------------------------------------------------------------------------------------------|----------------------------------------------------------------------|------|-----------------------------------------------------------------------------------------------|------------------------------------------------|--------------|--------------|----------------|------|-------------------|
|                    | Mationa steviika iz PKS<br>ImeriNaziv<br>Ulioa<br>Hišna števiika<br>Števiika pošte<br>Ime pošte<br>Datum izdelave elaborata<br>Števiika elaborata | 8966472<br>FIRMA S.P.<br>JADRANSKA<br>1<br>6000<br>KOPER<br>20060201 |      | Mationa stevika iz PRS<br>Ime/Naziv<br>Ulica<br>Hišna številka<br>Številka pošte<br>Ime pošte | 7485963<br>OBČINA<br>TRG<br>1<br>6000<br>KOPER |              |              |                |      |                   |
|                    |                                                                                                    |                                                                      |      |                                                                                               |                                                |              |              |                |      |                   |
|                    | Datoteke elabor:<br>Šifra vrste G.                                                                                                    | ata sprem                                                            | nemb | Komentar                                                                                      |                                                |              |              |                |      |                   |
|                    | Datoteke elabor:<br>Šitra vrate G.<br>Ceste<br>Izberi datoteko                                                                                    | ata sprem                                                            | nemb | Komentar                                                                                      | Browse                                         |              |              |                |      |                   |
|                    | Datoteke elabor:<br>\$Ifra vrste 0.<br>Ceste<br>Eberi datoteko<br>Ime datoteko                                                                    | ata sprem                                                            | nemb | Komentar<br>Vrsta datotake<br>aborała spremenb                                                | Browse                                         | Tip datoteke | Št. datoteke | Datum izdelave | Opis | Doioči ime datote |

V zgornjem delu strani so podani podatki o izdelovalcu elaborata ter upravljavcu/lastniku GJI, ki smo jih vnesli predhodno.

V spodnjem delu strani so nameščena polja za preverjanje pravilnosti poimenovanja datotek. Podana so naslednja polja za vnos:

- Šifra vrste GJI izberemo vrsto GJI (obvezno)
- Komentar podamo komentar k sloju (neobvezno)
- Izberi datoteko poiščemo datoteko, katero hočemo vključiti v osnovno datoteko (obvezno)
- Ime datoteke ne izpolnjujemo, generira se s pritiskom na gumb
- Vrsta datoteke izberemo vrsto datoteke (obvezno); v primerih, ko vnašamo datoteko tipa dbf, ki podaja informacije o lokaciji objektov in je povezana z datoteko shp, moramo v tem polju vrsto datoteke podati kot »lokacijski podatki« in ne kot »atributni podatki«. Isto velja za datoteke tipa shx.
- Št. Datoteke vnesemo zaporedno številko datoteke, izdelane na določen datum (obvezno)
- Datum izdelave vnesemo datum izdelave datoteke (obvezno)
- Opis podamo opis sloja (neobvezno)

Podana sta tudi dva gumba:

Določi ime datoteke

- s pritiskom na ta gumb se v polju »Ime datoteke« generira ime, kot bi ga glede na vnešene podatke morala imeti datoteka.

### Shrani v seznam

- s pritiskom na ta gumb aplikacija preveri, če generirano ime sovpada z dejanskim imenom datoteke. V primeru, da je ime enako, se ime datoteke zapiše v seznam datotek, ki smo jih naložili skozi aplikacijo. V nasprotnem primeru pa se prikaže sledeči opozorilni napis:

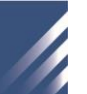

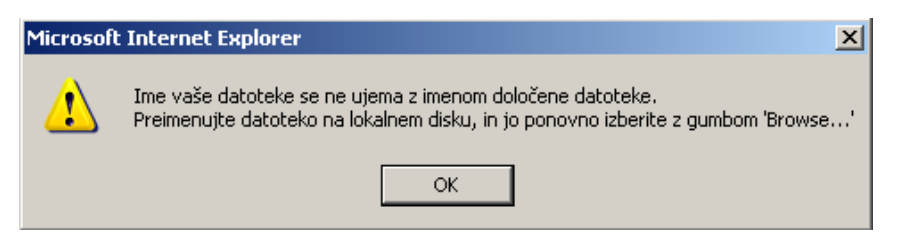

#### Brisanje in urejanje izdelovalcev

Za brisanje izdelovalca in urejanje podatkov o njem sta na zgornji levi strani okna nameščena naslednji ikoni:

- briši izdelovalca – s tem izbrišemo vse podatke ne samo o izdelovalcu, temveč tudi o upravljavcih in datotekah. Aplikacija se praktično vrne na začetek;

Interpretation - uredi izdelovalca - polja v preglednici podatkov o izdelovalcu postanejo aktivna in jih lahko urejamo. Spremembe potrdimo s klikom na ikono

#### Brisanje in urejanje upravljavcev

Za brisanje in urejanje upravljavcev so pod ikonama za brisanje in urejanje izdelovalcev nameščene tri ikone:

- nov upravljavec – s pritiskom na ta gumb se pojavi maska za vnos podatkov o upravljavcu/lastniku GJI (glej poglavje 1.2). Po tem, ko smo dodali novega upravljavca, se njegova matična številka izpiše pod ikonami. S klikom na matične številke lahko preklapljamo med upravljavci GJI;

- briši trenutno izbranega upravljavca – s klikom na ta gumb izbrišemo trenutno izbranega upravljavca;

I uredi trenutno izbranega upravljavca - polja v preglednici podatkov o upravljavcu postanejo aktivna jih lahko urejamo. Spremembe potrdimo s klikom na ikono

#### Seznam datotek

V seznamu datotek so podane datoteke, katerim smo skozi aplikacijo preverili imena ter jih shranili.

| Ime datoteke                  | Opis   | Šifra vrste GJI | Izbriši 🔲 🗹     |
|-------------------------------|--------|-----------------|-----------------|
| 507753232002006012301_ILL.SHX | opis 1 | 3200            |                 |
|                               |        | Briši           | izbrane 🥢       |
| Predogled osnovne datoteke    |        |                 | Izdelava nove d |

Briši izbrane

V seznamu je omogočeno brisanje posameznih datotek in sicer tako, da obkljukamo

datoteko, ki jo želimo izbrisati, ter pritisnemo gumb

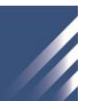

Pod seznamom sta nameščena še dva gumba:

- Predogled osnovne datoteke
- ko smo v seznam dodali vse datoteke, nadaljujemo postopek izdelovanja osnovne datoteke tako, da s pritiskom na ta gumb generiramo okno s predogledom osnovne datoteke;
- Izdelava nove datoteke 🥢
  - gumb nas vrne na začetno stran aplikacije, opisano v poglavju 1.1. Namenjen je izdelavi nove osnovne datoteke, pri čemer se izbrišejo vsi vnešeni podatki o izdelovalcu, upravljavcih ter datotekah.

#### Predogled osnovne datoteke 1.5.

V oknu za predogled osnovne datoteke so izpisani vsi podatki o izdelovalcu ter upravljavcih GJI ter vnešenih datotekah.

|                   | Izdelovalec ela                  | borata          |          |
|-------------------|----------------------------------|-----------------|----------|
|                   | Matična številka iz PRS          | 7889456         |          |
|                   | Ime/Naziv                        | PODJETJE D.D.   |          |
|                   |                                  | PIRANSKA        |          |
|                   | Hisna stevilka<br>Čtevilka pošto | 1               |          |
|                   | Imo počto                        |                 |          |
|                   | Datum izdelave elaborata         | 20060202        |          |
|                   | Številka elaborata               | 20000202        |          |
|                   | Predogled podatkov za o:         | snovno datoteko |          |
|                   | Upravljavec: 57                  | 786380          |          |
|                   | Ime: OB                          | ČINA            |          |
|                   | Illion TRÌ                       | AČIZA           |          |
|                   |                                  |                 |          |
|                   | Hišna št.: 1                     |                 |          |
|                   | Št. pošte: 600                   | 0               |          |
|                   | Ime pošte: KOF                   | PER             |          |
|                   |                                  |                 |          |
|                   | Datoteke:                        |                 |          |
|                   | 1400                             |                 |          |
|                   | 57000004 400000000               |                 |          |
|                   | 5786380110020060202              | 201_ILL.DBF -   |          |
|                   | 5786380110020060202              | 201_ILL.SHP     |          |
|                   | 5786380110020060202              | 201_ILL.SHX-    |          |
|                   |                                  |                 |          |
|                   |                                  |                 |          |
|                   |                                  |                 |          |
|                   |                                  |                 |          |
| KOMENTAR:         |                                  |                 |          |
|                   |                                  |                 | <u>~</u> |
|                   |                                  |                 |          |
|                   |                                  |                 |          |
|                   |                                  |                 |          |
|                   |                                  |                 |          |
|                   |                                  |                 |          |
| Kreiraj osnovno d | atotek                           |                 |          |
| Ricitaj osnovno u | atotono                          |                 |          |

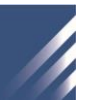

Podano je tudi polje za komentar osnovne datoteke. Osnovno datoteko kreiramo s pritiskom na gumb Kreiraj osnovno datoteko.

Pojavi se naslednje obvestilo:

| File Down                              | load 🛛                                                                                                    | 1 |  |  |  |  |
|----------------------------------------|----------------------------------------------------------------------------------------------------|---|--|--|--|--|
| Do you want to open or save this file? |                                                                                                    |   |  |  |  |  |
|                                        | Name: 89564722006020101_OSN.xml<br>Type: XML Document<br>From: 213.253.88.99                                                                                                    |   |  |  |  |  |
|                                        | <u>Open</u> <u>Save</u> Cancel                                                                                                    | _ |  |  |  |  |
| 0                                      | While files from the Internet can be useful, some files can potentially harm your computer. If you do not trust the source, do not open or save this file. <u>What's the risk?</u> |   |  |  |  |  |

Tu lahko izbirate med odpiranjem in shranjevanjem datoteke. Datoteke je potrebno shranjevati na lokalni disk.